附件1:

## 汉江师范学院普通话水平测试报名流程

- 一、学生登录教务系统个人账号:
- 二、进入个人界面
- 方法1: 点我的应用中的图标——考级项目报名

| 我的应用          |        | 0                  |
|---------------|--------|--------------------|
| (1)<br>学籍异动申请 | 家族     | し<br>学生学业情况查<br>词  |
| 考级项目报名        | 教学项目报名 | <b>じ</b><br>学生课表查询 |

方法 2: 点报名申请(下拉菜单)——考级项目报名

| 教学综合信息服务平台 |                         |          |     |         |
|------------|-------------------------|----------|-----|---------|
|            | 报名申请▼                   | 信息维护▼    | 选课• | 信息查询▼   |
|            | 学籍异动申请<br>辅修报名          |          |     | *       |
|            | 学生证补办申请                 |          |     |         |
|            | 学生转专业申请                 |          |     |         |
|            | 考级项目报名                  |          |     | Y       |
|            | THE REAL PROPERTY AND A | <u> </u> |     | 学生学小悟温者 |

## 三、查看报名情况,点报名

| 考级项目报名                                                                                       |       |
|----------------------------------------------------------------------------------------------|-------|
| 2022-2023学年1学期等级考试报名                                                                         |       |
| 第1批次,普通话水平测试<br>无人数限制,费用 <b>25.00</b> 元整<br>开始时间:2022-09-27 09:00:00截止时间:2022-10-04 12:00:00 | 还剩余7天 |
|                                                                                              | 报名    |

四、在弹出窗口(报名说明),仔细查看报名说明后点击同意

| 编辑报名说明                                                                               | <b>×</b> |
|--------------------------------------------------------------------------------------|----------|
| 18   9 ℃   12、 3 12 12 12 12 12 12 12 12 12 12 12 12 12                              | <b>^</b> |
| 普通话报名步骤:<br>步骤一:教务系统报名。点击 <b>"报名"一"同意"</b> ,输入自己身份证号码和手机号,点"提交申请"确认报名(打<br>见通知中附件1)。 | <b></b>  |
| 步骤二:财务系统激费。 <mark>系统报名完成后在报名网站首页查看缴费二维码进行</mark> 指                                   | 3码缴      |
| 纳报名费(缴费流程见通知中附件2)。<br>注:所有考生必须先在教务系统内报名再进行财务缴费,两者缺一不可<br>按流程报名的,不能参加考试。              | , 未      |
|                                                                                      | ~        |
| ्<br>स                                                                               | 定 关闭     |

五、点同意后,弹出新的窗口(等级考试报名)——输入证 件号(身份证号码)和手机号码——点提交申请

| 等级考试报名         |   |      | <b>*</b> |
|----------------|---|------|----------|
| *证件类型<br>*手机号码 | ▼ | *证件号 |          |
|                |   |      | 提交申请 关闭  |

六、提示报名成功——待审核(缴费完成后,审核确认后不可 退报) 附件2:

## 汉江师范学院普通话水平测试费缴费指南

普通话水平测试费采用网上缴费,具体缴费步骤如下:

一、手机微信扫二维码进入校园统一支付平台(移动端), 登陆时用户名为学号,初始密码为身份证号后6位(末尾大写)。

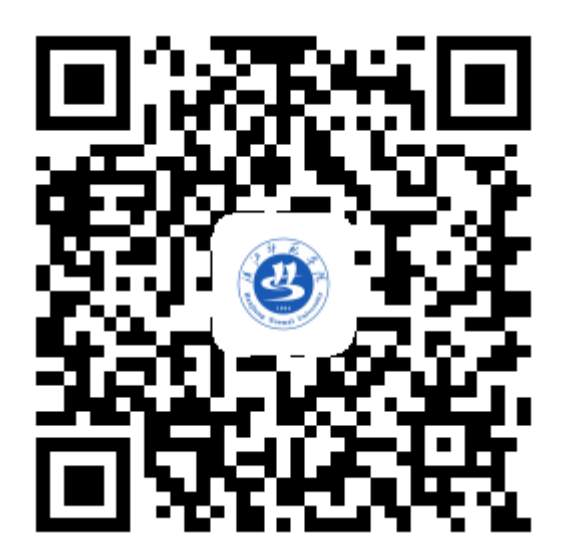

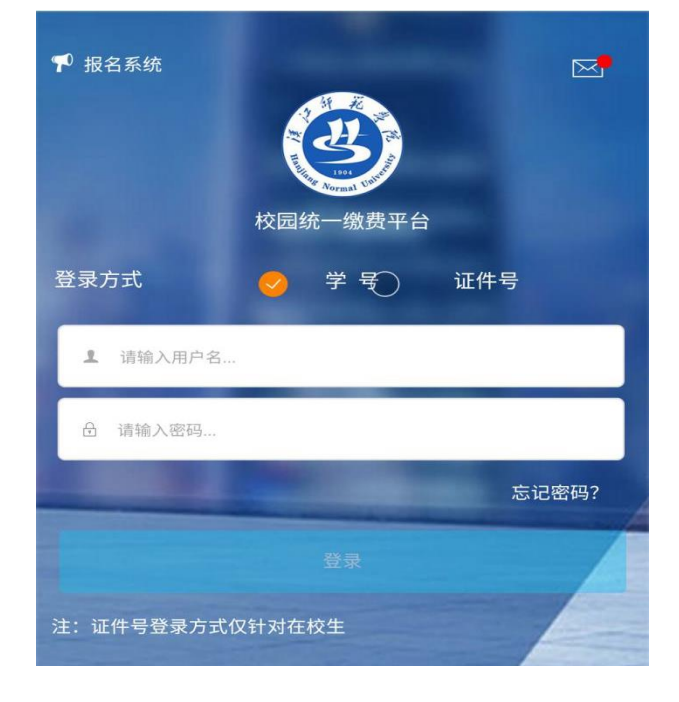

二、进入报名系统

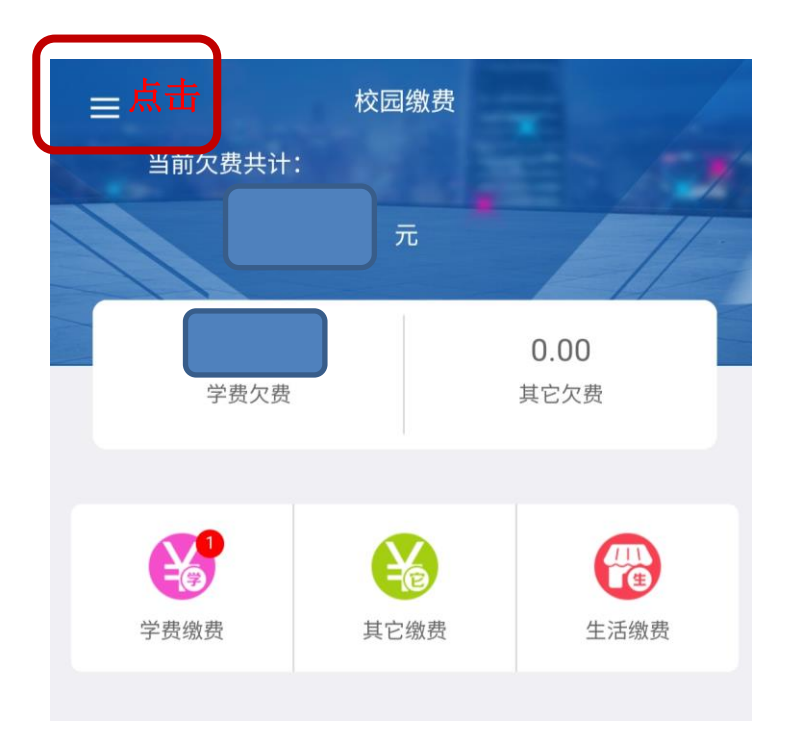

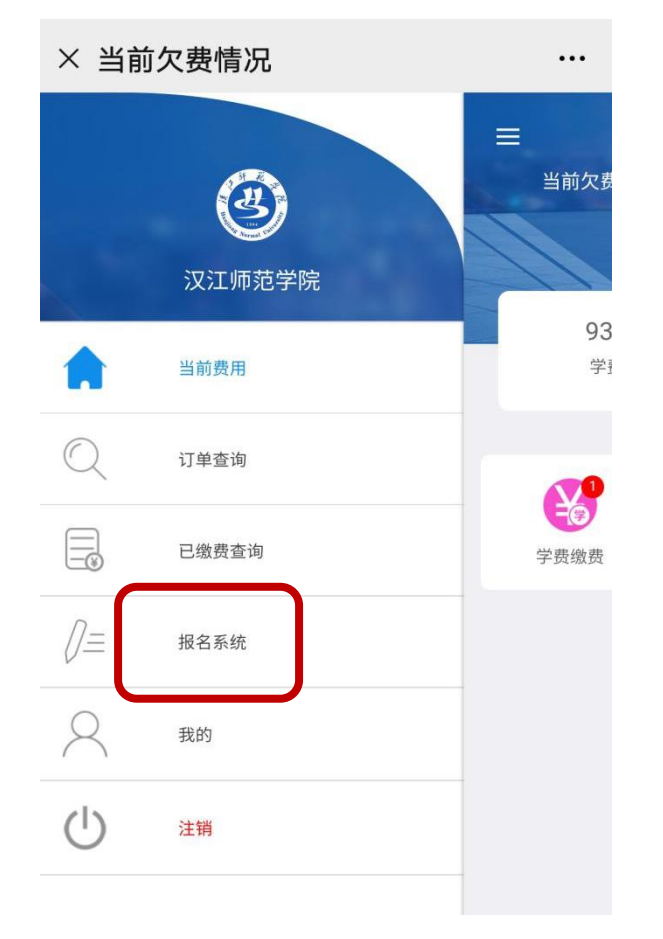

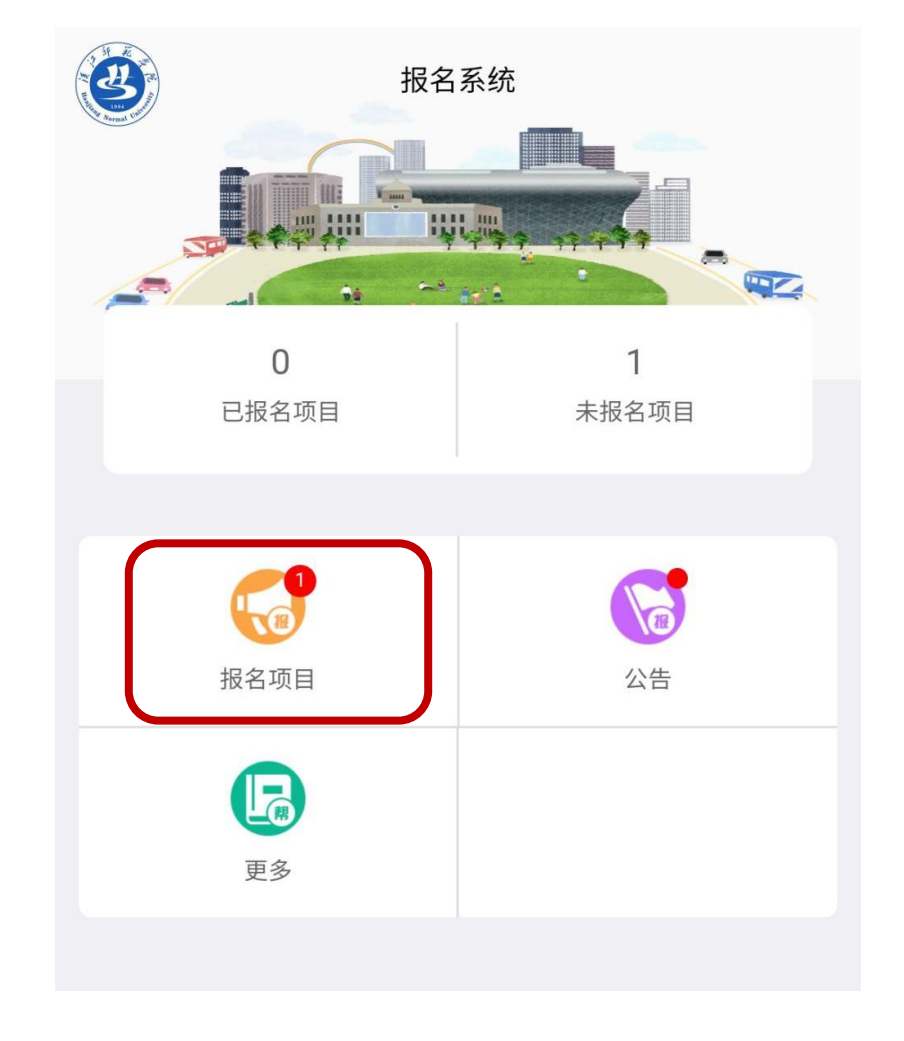

三、点击报名项目,选择普通话测试费进行报名。

| く 返回           | :     | 报名项目 |      | 已登录 |
|----------------|-------|------|------|-----|
| <b>Q</b> 请输入项目 | 信息    |      |      | 搜索  |
| 收费部门           | 4     | 有效   | 报名状态 | 5   |
| 普通<br>元<br>无   | 通话测试费 |      |      |     |

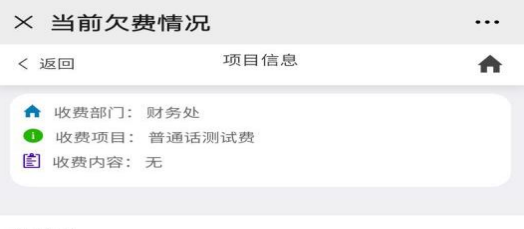

暂无说明

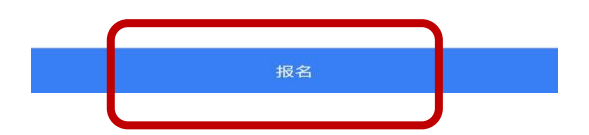

## 四、确认缴费人员信息

| $\times$ | × 当前欠费情况 ···· |        |          |  |  |
|----------|---------------|--------|----------|--|--|
| < 3      | 返回            | 用户信息   | <b>A</b> |  |  |
| ¥ 1      | 甚础信息          |        |          |  |  |
| 1        | 真实姓名:         |        |          |  |  |
| ¢γ       | 性别:           |        | •        |  |  |
|          | 身份证号:         |        |          |  |  |
|          | 手机号码:         | 请输入手机号 | *        |  |  |
|          |               |        |          |  |  |
|          |               |        |          |  |  |
|          |               |        |          |  |  |
|          |               |        |          |  |  |
|          |               |        |          |  |  |
|          |               |        |          |  |  |
|          |               |        |          |  |  |
|          |               |        |          |  |  |
|          |               |        |          |  |  |
|          |               |        |          |  |  |
|          |               |        |          |  |  |
|          |               | 下一步    |          |  |  |

五、微信缴费

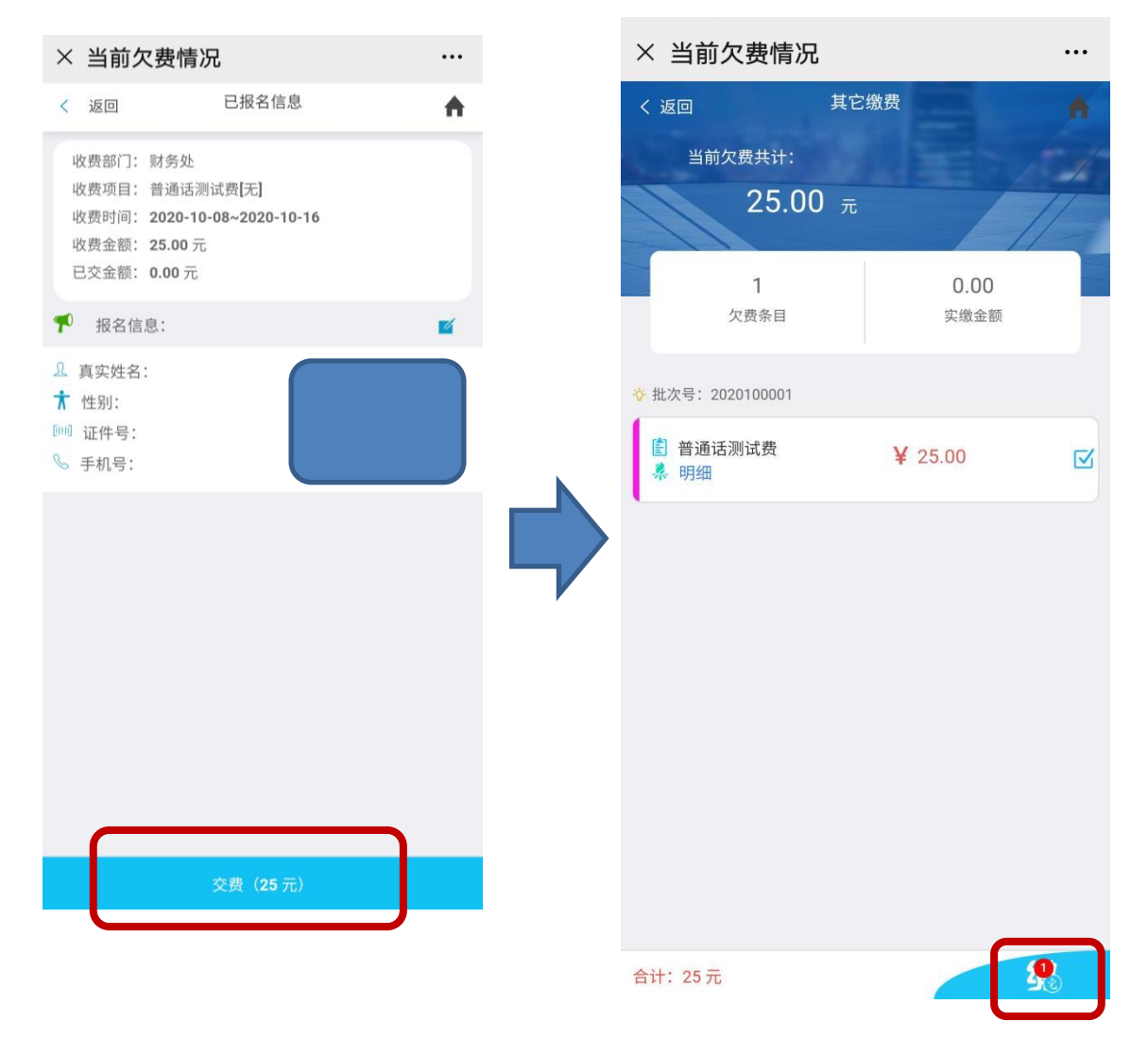